| 国税の納付は                                                                                                    |
|----------------------------------------------------------------------------------------------------|
| スマホアブリ納付の<br>詳しい情報はこちらから<br>見たに思                                                                                                    |
| スマートに                                                                                                    |
| 6つのPay払い(○○ペイ)から<br>納付手続が行えます!<br>PayPay d払い au PAY                                                                                                    |
| Poy amazon pay RPoy                                                                                                    |
| <ul> <li>メリット♪</li> <li>ノハウでもできる!</li> <li>メロットク</li> <li>シ ごこでもできる!</li> <li>メロットフォンまたは<br/>パソコンから、e-Taxに<br/>より申告等の手続!</li> <li>※ 詳しくは、裏面をご覧ください。</li> <li>ステップ①<br/>たま持ちの<br/>スマートフォンまたは<br/>パソコンから、e-Taxに<br/>より申告等の手続!</li> </ul> |
| 留意点                                                                                                    |
| <ul> <li>◇ 納付税額が30万円以下の方が納付するための手続です。</li> <li>◇ アカウント残高を利用した支払方法のみ利用可能なため、事前に利用するPay払い<br/>(○○ペイ)へのアカウント登録及び残高へのチャージが必要です。</li> </ul>                                                                                                 |
| ● 原則として、全ての税目で納付が可能です。ただし、印紙を貼り付けて納付する場合等、ご利用ができない税目があります。                                                                                                    |
| <ul> <li>○ 領収証書は発行されません。</li> <li>※ 領収証書が必要な方は、金融機関や税務署の窓口で納付してください。</li> <li>なお、「納付手続の完了」画面で「納付内容をダウンロード」していただくか、「納付情報の確認」画面で</li> <li>メールアドレスを登録し、納付手続完了メールを受信することで、納付内容を確認することができます。</li> </ul>                                     |
| ↓ 「                                                                                                    |

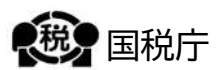

## スマホアるリ納付の手続の流れ

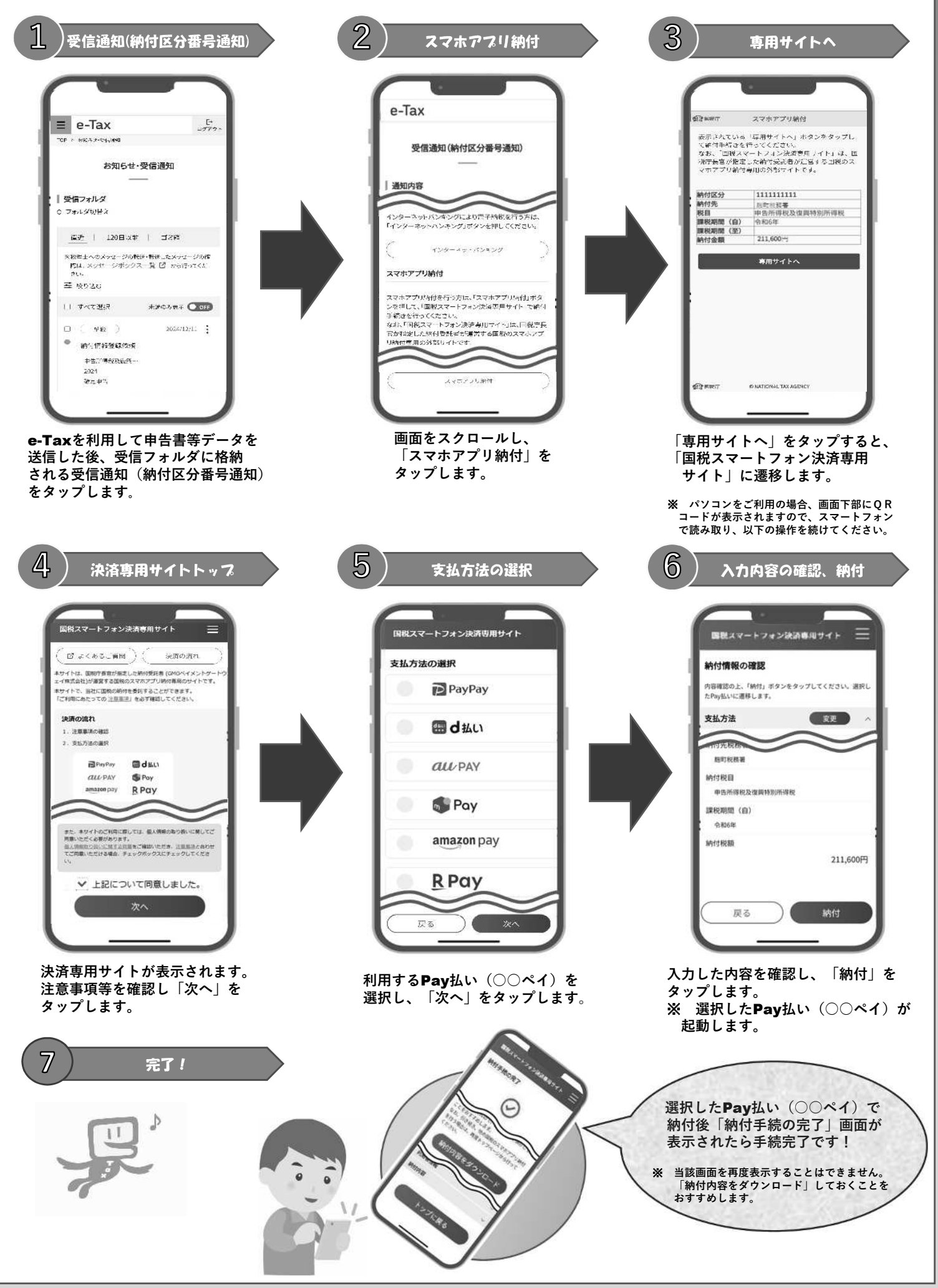